## GameSir X1 バトルドック

取扱説明書

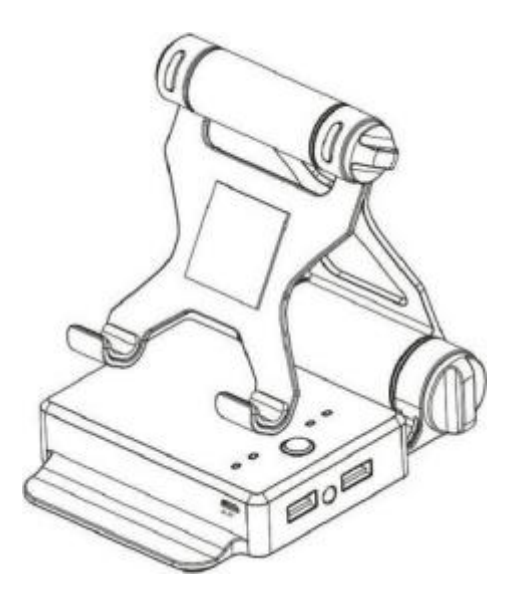

このたびは、弊社製品を買い上げいただき誠にありがとうございます。 ご使用になる前に、この取扱説明書をよくお読みのうえ、本品を安全にご使用ください。 お読みになったあとは、いつでも見られるように、大切に保管してください。

## ● ご注意:保護者の方へ必ずお読みください。

- 小さいな部品がありますので3歳未満のお子様には絶対に与えないでください。
- 乳幼児の手の届くところに置かないでください。万一飲み込んだ場合は、すぐに医師に相談してください。
- 火気のある場所では絶対に使用しないでください。
- 長時間直射日光当てたり、高温となる場所に置かないでください。
- 本品を湿気やホコリの多いところに置かないでください。
- 本品に物を当てたり、落下させるような強い衝撃を与えないでください。
- 故障の原因になりますので、USB 端子を直接手で触ないでください。
- ケーブル部を強く曲げたり引っ張ったりしないでください。
- お手入れの際には、乾いた柔らかい布を使用してください。
- ベンジン、シンナーなどの薬品は使用しないでください。
- 分解や修理、改造は絶対にしないでください。
- 本来の目的以外には使用しないでください。本来の目的以外に使用した場合の事故や

損害に対し、弊社は一切その責任を負いません。

- 光学式センサーの光を直接見ないでください。強い光より、目を痛める可能性があります。
- ◆ 品質上の問題または提案がある場合に販売元またはアフターサービス担当者に連絡してください。

## 一.製品概要

GameSir X1 バトルドックは、Bluetooth4.0 ワイヤレス接続方式に対応し、Android 設備(システムバージョン 4.0 以降)、IOS 設備(システムバージョン IOS7.0 以上)に適用 します。キーボードとマウスを荒野行動 PUBG スマホ版 フォートナイトスマホ版など FPS ゲームに接続になると、パソコンより豪快なゲーム体験を楽しめる!

二. 製品仕様

| 製品名      | GameSir X1 バトルドック       |
|----------|-------------------------|
| 品番       | GameSir X1              |
| 対応システム   | iOS7.0 以降/Android4.0 以降 |
| ペアリンク方式  | Bluetooth 4.0           |
| ペアリンクモード | Android/GCM             |
| 作業距離     | 0 - 7M                  |
| 電池種類     | リチウムポリマー電池 3000mAh      |
| 充電時間     | 2.5 - 3 時間              |
| 入力       | 5V-1A                   |

| 作業温度  | 5°C - 65°C                           |
|-------|--------------------------------------|
| 作業湿度  | 20-80%                               |
| 包装寸法  | 175*130*40mm                         |
| 製品寸法  | 135*102*31mm                         |
| 製品重量  | 276g                                 |
| 本品の内容 | GameSir X1 バトルドック、USB ケーブル、取扱説明書(本書) |

三. 各部の名称

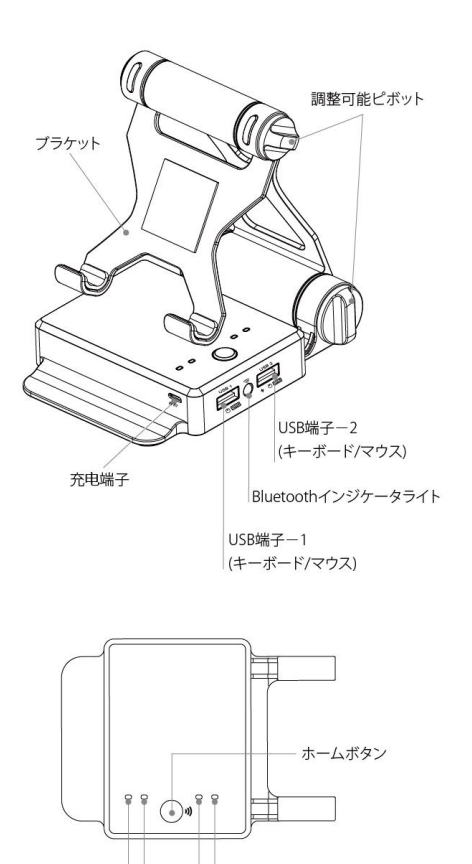

バッテリーインジケータライト

四.接続方法/機能紹介

iOS とペアリング

テキストチャプター:

1.Safari を Happy Chick ページに開く、Happy Chick Emulator アプリをインストール してください。

2.設定>一般>プロフィルとデバイス管理>エンタープライズ APP "Ashamed Healthcare Communications LTD"(会社名は異なる場合があります)を開く前にアプリ を検証済みしてください。 アプリを未検証の場合は、続けていません。

3.HappyChick エミュレータアプリを開き、いずれかに下記のゲームを検索してくださ

い:

Knives Out!(荒野行動)

PUBG Mobile

PUBG Mobile: Army Attack(PUBG:刺激戦場)

PUBG Mobile: Exhilarating Battlefield(PUBG:全軍出擊)

Arena of Valor

Mobile Legends

**Rules of Survival** 

Free Fir

新しいゲームが追加中...

ご注意:HappyChick エミュレータアプリからゲームをダウンロードする前、公式のゲー

ムモーションを削除してください。

4.ゲームをダウンロードしてインストールのチャプター:ゲームのリソースを検索>ダウ ンロード>Method1 あるいはは Method2 を選択>ゲームをインストール

5.ホーム画面に戻って、今ダウンロードしましたゲームを検証済みしてください。:設定> 一般>プロフィルとデバイス管理>エンタープライズ APP 「Beijing Jin Lancheng Technology Co LTD」(会社名は異なる場合があります)。アプリを未検証の場合は、続 けていません。

6.GameSir X1 のホームボタンを押してオンになります。Bluetooth インジケータライト が点滅しています。この状態は Bluetooth デバイスを探しています。 (若しインジケー タライトがすぐに点灯になります場合は、近くにある Bluetooth がオンの設備と接続さ れていることの意味です。)

7.ダウンロード完了しましたゲームを開き、画面の左上隅に青色のアイコンが現れていま す。青色のアイコンをクリックして、半円のメニューを展開し、 真ん中の

[Disconnect>Connect] をクリックして、GameSir X1 バトルドックとペアリングしま す。ペアリングが成功すると、GameSir X1 バトルドックのインジケータライトが点灯し、 iPhone の画面上のゲームパッドのアイコンが緑色に変わります。

8.GameSir X1 バトルドックがゲームに接続されますと、ゲームインターフェイスにフロ ーティングボタンが自動的に設定完了です。キーボードとマウスを USB1 / USB2 端子に 挿入すると、GameSir X1 バトルドックにゲームを楽しみしましょう!

## Android OS とペアリング

Android スマホを使える場合は、まずご使用頂きの Android スマホを再びマッピングす

るの必要があります(ご使用頂きの Android スマホを傷つけていません ) 。下記の指示に 従ってください。

ご注意:最新モーションの GameSir World アプリをインストールを確認してください。

最新モーションは弊社の公式サイトでダウンロードしてください。

リンク:https://gamesir.hk/pages/gamesir-world-app

1.) Bluetooth がオンになっています状態を確認してください。GameSir X1 バトルド ックを待機状態になります。

2.)設定>システム>端末情報に移動して、「ビルド番号」を総計7回タップすると、「開 発者向けオプション」がオンになります。

3.) 設定> システム> 開発者向けオプション>デバッグに移動し、USB デバッグを許可 するをオンにします。

4.)設定>アプリと通知>アプリ情報> GameSir World に移動して、GameSir World の 権限(カメラ、位置情報、電話、及びストレージ)をオンにします。そして、この中の詳 細設定をタップして、「他のアプリの上に重ねて表示できるようにする」をオンにします。
5.)ホーム画面に戻り、GameSir World アプリを開き、GameSir Spirit インターフェイ スに移動します。

6.) GameSir X1 バトルドックの USB ポートにスマホを差し込んでいって、ホームボタンを押します。

この時は「USB デバッグを許可しますか」ウィンドウが現れています、OK を選んで
 ください。 ウィンドウが現れていません場合は、ウィンドウが現れているまでケーブル
 を抜ってて繰り返して、やってみてください。

8.) GameSirSpirit のインターフェースにとどまり、スクリーンと「RESTART」ボタンと

をタップしないでください.

9.) 一番上の赤いテキスト「Remapping: off」が緑色テキスト「Remapping: on」に 変わり、ペアリング成功です。約 30 秒待ちます。

10.) スマホの Bluetooth をオンになります。 GameSir Spirit のインターフェースで、

[Gmaepad not connected> CONNECT> Stnd Connect」をタップします。

11.) GameSir X1 バトルドックインジケータライトが点灯になると、スマホとペアリン グ成功です。

12.) 「+」をタップして、プレイしたいゲームを GameSir World アプリに追加できます。

13.) 追加完了後、キーボードとマウスを USB1 / USB2 ポートに挿入すると、GameSir X1 バトルドックにゲームを楽しみしましょう!

完全チュートル:<u>https://gamesir.hk/pages/x1-tutorial-jp</u>